# 第 36 回日本臨床栄養代謝学会学術集会 演題登録インストラクション

## ■ 登録システムについて

このシステムでは、演題登録用の個人アカウントの取得後に個人番号(演題登録番号とは異なる) とパスワードが発行されます。各自に専用のマイページ(演題登録・修正画面への入り口)が作成 されますので、そこから演題の登録や修正、追加を行ってください。

お一人で複数演題登録される場合はマイページにログインの上、追加登録が可能です。

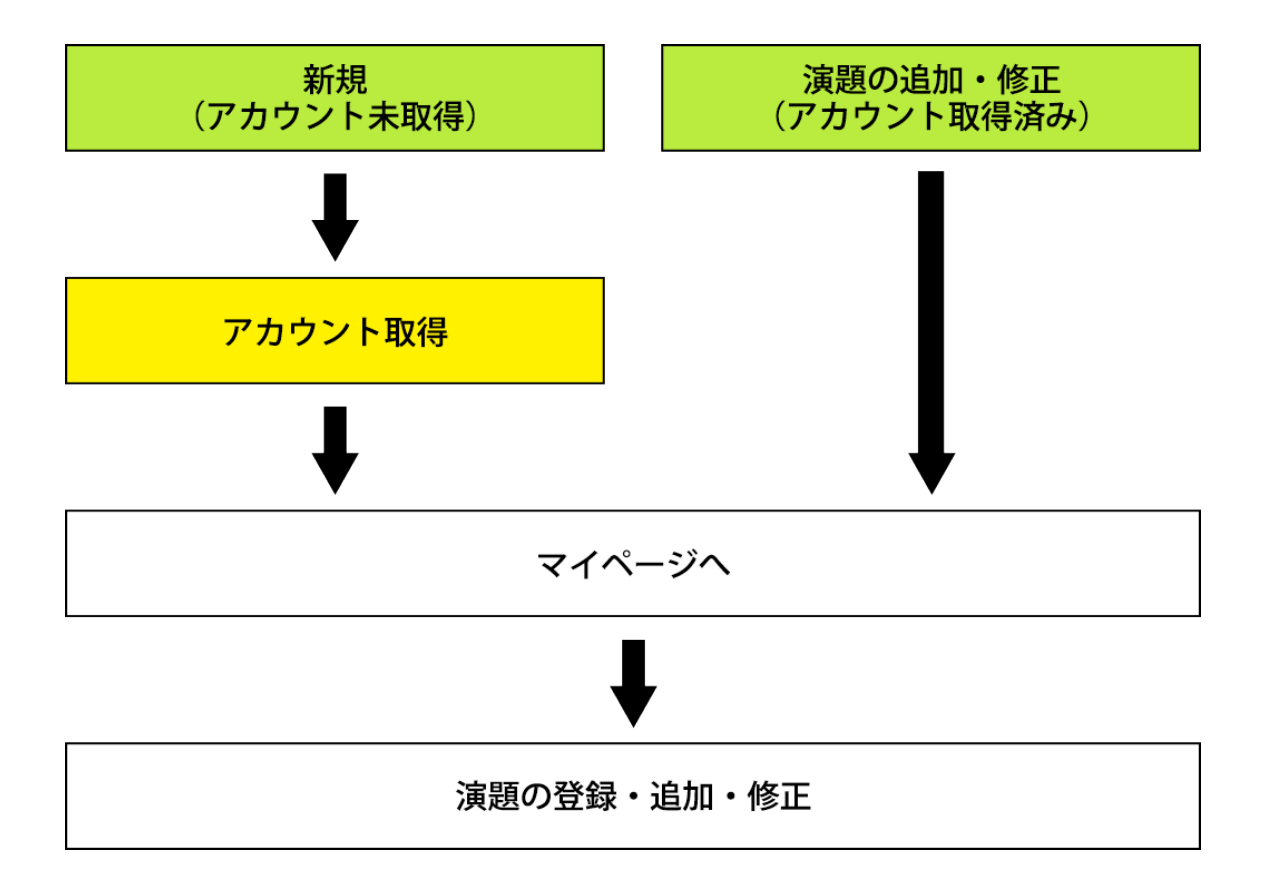

#### ■ 演題登録注意事項

正常に登録が完了すると演題登録番号(各演題ごとに与えられる管理番号)が自動発行され、登録完了メールが配信されますので、かならず控えをお取りください。

また、マイページ内にも登録した演題の情報が表示され、修正・削除・詳細確認が行えます(演題 登録期間に限る)。 ご登録演題の内容(演題タイトル、本文、著書名等)はマイページ内の情報または演題登録完了 後に発行されるメールにて必ずご確認いただきますようお願いいたします。ご登録いただいた内 容に誤りや誤字があった場合、日本臨床栄養代謝学会および第 36 回日本臨床栄養代謝学会学 術集会では責任を負いかねますので、ご了承ください。

### ■ アカウント作成についてよくある質問と回答

- Q1) 個人番号とパスワードとは何ですか。
- A1) 演題登録用の個人アカウント登録時、個人番号とパスワード(演題登録番号とは異なる)が 自動的に割り当てられます。(1アカウントにつき1つ)ご登録完了のメールに記載しており ますので、大切に保管いただきますようお願いいたします。
- Q2) アカウント登録後の確認メールが届かないときは、どのようにしたら良いですか。
- A2) 1. ドメイン指定受信にて「@congre.co.jp」の追加設定をお願いいたします。
  - 2. 受信設定が「URLを含むメールを全て受け取らない」の設定になっている可能性があり ます。迷惑メールの設定画面にて、URLリンク付きメールを「URLを含むメールを全て受 け取らない」の設定になっている場合は、「受け取る」に変更をお願いいたします。
  - アドレスに「.」が連続している場合もメールが届かない事があります。
    「.」の連続しない別のアドレスでご登録をお願いします。
  - 確認メールの再送をご希望される場合は、jspen2021-abs@congre.co.jp
    第36回日本臨床栄養代謝学会学術集会 運営事務局(演題担当)へお知らせください。

#### ■ 推奨ブラウザ

本システムをご利用の方は、以下のブラウザをご利用ください。

Windows をご利用の方:【Internet Explorer 11 以降】、【Edge】、【Firefox 34 以降】および 【Chrome 最新版】

Macintosh をご利用の方: 【Mac OS X Safari 9 以降】および【Firefox 34 以降】